A escolha de horário de um curso é da gestão interna das Escolas da UTAD ao qual o curso pertence. Para efetuar a inscrição às turmas deve estar definido prazos de inscrição (data e hora de inicio e de fim). Sem isso não consegue efetuar os procedimentos em baixo mencionados |VER NOTAS GERAIS| <sup>(1)</sup>

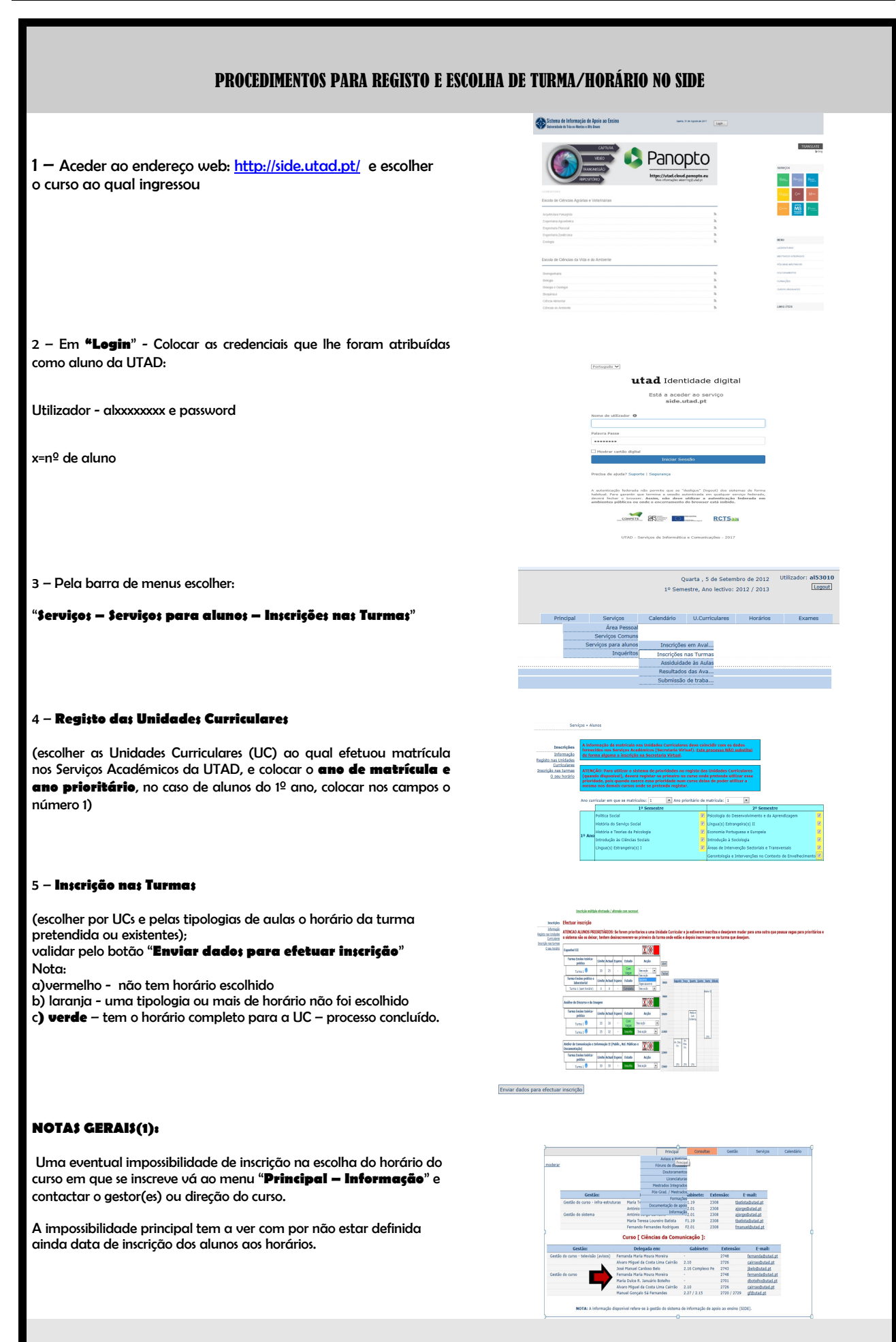

UTAD - SIC – Núcleo de Sistemas de Informação(NSI) - 2017